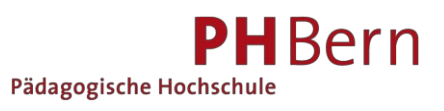

# Anleitung swisscovery Universität + PHBern Suchen und Bestellen

### Anmelden

Melden Sie sich an, bevor Sie mit der Recherche beginnen, So werden Ihnen alle für Sie zugänglichen Medien und E-Ressourcen angezeigt, und Sie sind bereit für die Eingabe einer Bestellung.

| swisscovery<br>Universität und PH Bern Neue Suche E-Journals Indexsuche Ferntelhe Hi                                                                                                    | ife DE FR T EN                                                                                                    |
|----------------------------------------------------------------------------------------------------|----------------------------------------------------------------------------------------------------|
| Şuchen                                                                                                    | Crivetterte Suche                                                                                                    |
| <b>swisscovery</b> Universität und PH Bern                                                                                                    | Kontakt<br>Auskunft und Beratung<br>bibliothekegunibe.ch                                                                            |
| Hier finden Sie Bücher, Zeitschriften, E-Books, E-Journals, Datenbanken, Videos, Noten, historische Drucke und Karten der<br>Universitätsbibliothek Bern und der PH Bern. Aktivieren Sie den VPN der Universität Bern oder der PH Bern für Online-Zugriff<br>Die historischen Bestände der Universität Bern können Sie gezielt in swisscollections recherchieren, der Suchoberfläche für<br>Spezialsammlungen. | FAQ Chat<br>Live Chat<br>Mo-Fr 9 bis 17 Uhr                                                                                         |
| Ein kostenloser Medienkurier verkehrt von Montag bis Freitag zwischen diesen Berner Bibliotheken. Die meisten unserer Dienstleistungen sind<br>kostenlos. Eine Übersicht unserer Tarife finden Sie auf unserer Webseite.<br>In den nächsten Wochen bieten wir Ihnen Schulungen zu swisscovery via Zoom an.                                                                                                    | Neu einschreiben<br>Um alle Bibliotheks-Dienstleistungen nutzen zu können, müssen Sie ein neues Benutzungskonto anlegen. Sie finden |
| Anstehende Verbesserungen                                                                                                    | die Anleitungen hier.<br>Tipps und Tricks                                                                                           |
| Auf swisscovery können Sie in den Beständen von über 470 wissenschaftlichen Bibliotheken in der Schweiz recherchieren.<br>Ausleihen aus vielen dieser Bibliotheken sind über einen kostenpflichtigen Kurier möglich.                                                                                                    | Auf Online-Medien zugreifen (Video)<br>Bücher finden und ausleihen (Video)<br>Recherchieren, ausleihen, herunterladen (PDF)         |
| Sucipione                                                                                                    |                                                                                                    |

Mit der Anmeldung erhalten Sie Einblick in Ihr Konto, können Ihre Ausleihen und Bestellungen überblicken und Verlängerungen eingeben.

| swisscovery<br>Universität und PH Bern      | Neue Suche E-Journals Indessuche Hilfe                                                                                                    |                                                                                          |
|---------------------------------------------|----------------------------------------------------------------------------------------------------|------------------------------------------------------------------------------------------|
| ₹₽                                          | Mein Konto UBERSIOHT AUSLEMEN VORMERRUNGEN GERÜHREN SPERREN + MELDUNGEN PERSONLICHE DETALLS Ausleihen Ausleihen - Es gibt keine Ausleihen | ANGEMELDET ALS:<br>Eggimann, Andreas Abmelden<br>E Konto<br>Meine Ausleihen              |
| Unter "Meine Favori<br>Suchhistorie aufrufe | iten" können Sie Suchlisten speichern und Ihre<br>en.                                                                                     | Meine Bestellungen<br>Meine Favoriten<br>Verlauf durchsuchen<br>Anzeige-Sprache: Deutsch |

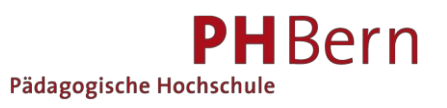

### Recherche

Geben Sie unter "Suchen" das gewünschte Stichwort/die gewünschten Stichwörter ein, beispielsweise "Biber" und bestätigen Sie die Eingabe mit dem Symbol oder mit der Entertaste.

| swisscovery<br>Universität und PH Bern |        | Neue Suche | E-Journals | Indexnahe | Hilfe |                    | * | Anmelden | Menū 👻 |
|----------------------------------------|--------|------------|------------|-----------|-------|--------------------|---|----------|--------|
|                                        | Şuchen |            |            |           |       | P Liverterte Suche |   |          |        |
|                                        |        |            |            |           | - 141 |                    |   |          | _      |

Die Ergebnisse werden angezeigt. Sie können Ihre Suche nun mit Facetten auf der linken Seite verfeinern. Unter **Bern PH Mediothek** finden Sie unsere Titel. Die Filter können für weitere Suchen verwendet werden. Sie können/sie auch löschen. Klicken Sie auf den gewünschten Titel.

| swisscovery<br>Universität und PH Bern                                                                                                    |                                                                                                    |                                                                                                    | Neue Suche E-Journals Index                                                                                                    | suche Fernleihe I                                           | lilfe                  |                   |         |     | ୮ <sub>ଲ୍ଲ</sub> କ<br>ଜୁନସ୍ଥ | * | Eggimann, Andreas 🔻 | DE FR IT EN |
|----------------------------------------------------------------------------------------------------|----------------------------------------------------------------------------------------------------|----------------------------------------------------------------------------------------------------|----------------------------------------------------------------------------------------------------|-------------------------------------------------------------|------------------------|-------------------|---------|-----|------------------------------|---|---------------------|-------------|
| /                                                                                                    |                                                                                                    | Biber                                                                                                    |                                                                                                    | X / Univ                                                    | ersität und PH Bern 🔻  | Universität und F | PH Bern | م - | Erweiterte Suche             |   |                     |             |
| Ergebnisse optimieren                                                                                                    |                                                                                                    | 0 ausgewä                                                                                                    | hlt SEITE 1 2.174 Ergebnisse 🧍                                                                                                    | Suchanfrage speichern                                       | /                      |                   | 1       | ļ   |                              |   |                     |             |
| Sortieren nach Relevanz 🔻<br>Zeige nur 🔺<br>Online verfügbar<br>Open Access                                                                                                    |                                                                                                    | 1                                                                                                    | BUCH<br>Die Säugethiere in Abbildunge<br>Schreber, Johann Christian Daniel 1<br>Erlangen<br>1775-1855<br>III! Verfügbar bei Bern UB Münsterg                               | en nach der Natur mit E<br>739-1810<br>asse Magazin (/, >   | leschreibungen         | Ŀ                 |         | *   |                              |   |                     | Chat        |
| Peer-reviewed<br>Verfügbar in Bibliotheken<br>Universität und PH Bern A<br>Bern UB Speichermagazh (1.424)<br>Bern UB EEWI (273)                                                    |                                                                                                    | 2 Sent                                                                                                    | BUCH<br>Naturgeschichtliches Fabelbu<br>Gehring, August, (Autor_in) http://id<br>Berlin; Boston :: De Gruyter,<br>Reprint 2020 - [2021]<br>& Online verfügbar >            | <b>ch : Nebet einem Anha</b> i<br>locgov/ocabulary/relators | n <b>ge</b><br>/aut    | Ŀ                 |         | *   |                              |   |                     |             |
| Bern UB Münstergass (165)<br>Bern UB Unitobler (138)<br>Bern UB Berner Billiografie (132)<br>Bern UB vonRoll (123)<br>Bern UB Mittelytrasse (122)<br>Bern UB Medyngesschichte (33) |                                                                                                    | 3                                                                                                    | BUCH<br>Das grosse Buch von Bär und I<br>Schubert, Ingrid 1953-<br>Düsseldorf : Sauerländer<br>2004<br>ILL Verfügbar bei Bern P/I Mediothe                                 | <b>gel</b><br>k Magazin (-) und anderen                     | Standorten >           | I                 |         | *   |                              |   |                     |             |
| Bern UB Weterbildung (ZUW) (88)<br>Bern UB Mirowati (42)<br>Bern PH Mediothek (43)<br>Bern UB JBB (38)<br>Bern UB Wirtschaftswissenschaften (34)                                   |                                                                                                    | 4<br>Erection                                                                                                    | BUCH<br>Der <u>Biber</u><br>Prinz, Johanna 1978- (Autor_in); Pri<br>München : Hase und Igel<br>Originalausgabe, 1. Auflage - [2017]<br>III! Verfügbar bei Bern PH Mediothe | nz, Johanna<br>k Magazin (IMB BU62286)                      | und anderen Standorter | Ø                 |         | *   |                              |   |                     |             |
| Bern UB Pflanzenwissensch. (33)                                                                                                    |                                                                                                    |                                                                                                    |                                                                                                    |                                                             |                        | 0                 |         | •   |                              |   |                     |             |
| isscovery<br>versätt und PH Bern                                                                                                    | Creation of the second second se | <sup>SUCH</sup><br>Der <u>Biber</u><br>Yrinz, Johanna 1978- (Autt<br>München : Hase und Igel<br>Jriginalausgabe, 1. Auflage<br>Ш Verfügbar bei Bern PH | r_in); Prinz, Johanna<br>1- [2017]<br>4ediothek Magazin (IMB BU62286) uni                                                                                                  | d anderen Standorten >                                      |                        | *                 |         |     |                              |   |                     |             |
| Ergebnisse optimieren                                                                                                    | Top                                                                                                    | _inks<br>nhaltstext ⊠ >                                                                                                    |                                                                                                    |                                                             |                        |                   |         |     |                              |   |                     |             |
| Sortieren nach Relevanz 👻                                                                                                    | Ausleih- und<br>Bestelloptionen                                                                                                    | source Record ≥ ><br>Ausleih- und Bestello                                                                                                    | ptionen                                                                                                    |                                                             |                        |                   |         |     |                              |   |                     |             |
| Online verlügbar<br>Open Access                                                                                                    | Details                                                                                                    | STANDORTE:                                                                                                    |                                                                                                    |                                                             |                        |                   |         |     |                              |   |                     |             |
| Peer-reviewed<br>Verfügbar in Bibliotheken                                                                                                    | Virtuelles Regal                                                                                                    | Filter: Standort 🔻 I                                                                                                    | 3and ▼ Jahr ▼ Beschreibung                                                                                                    | *                                                           |                        | X Löschen         |         |     |                              |   |                     |             |
| Universität un konnen n<br>Bere US Specifierranguin (J. 201)<br>Bere UB Ministerguise (J05)                                                                                        |                                                                                                    | Bern PH Mediothe<br>Verfügbar , Magazin<br>Bern PH Mediothe<br>Verfügbar , Präsenzt                                                                    | k<br>IMB BU62286<br>k<br>estand (Nutzung vor Ort) IMPLezk 14.7.3                                                                                                    |                                                             |                        | >                 |         |     |                              |   |                     |             |
| Bern UB Unitobler (132)<br>Bern UB Berner Bibliografie (132)<br>Bern UB NonRoll (123)                                                                                              |                                                                                                    |                                                                                                    |                                                                                                    |                                                             |                        |                   |         |     |                              |   |                     |             |
| Bern UB Mittelstracce /122)                                                                                                    |                                                                                                    | Andere Ausleih- und Beste                                                                                                    | elloptionen 🕻                                                                                                    |                                                             |                        |                   |         |     |                              |   |                     |             |
|                                                                                                    |                                                                                                    |                                                                                                    |                                                                                                    |                                                             |                        |                   |         | -   | _                            |   |                     |             |

Die Verfügbarkeit wird etwas weiter unten angezeigt und beim Pfeil angewählt. Wählen Sie Magazin, nicht Präsenzbestand.

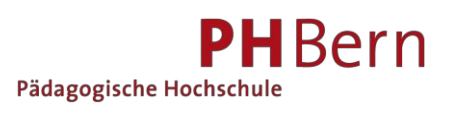

#### Drücken Sie den Ausleihe-Button.

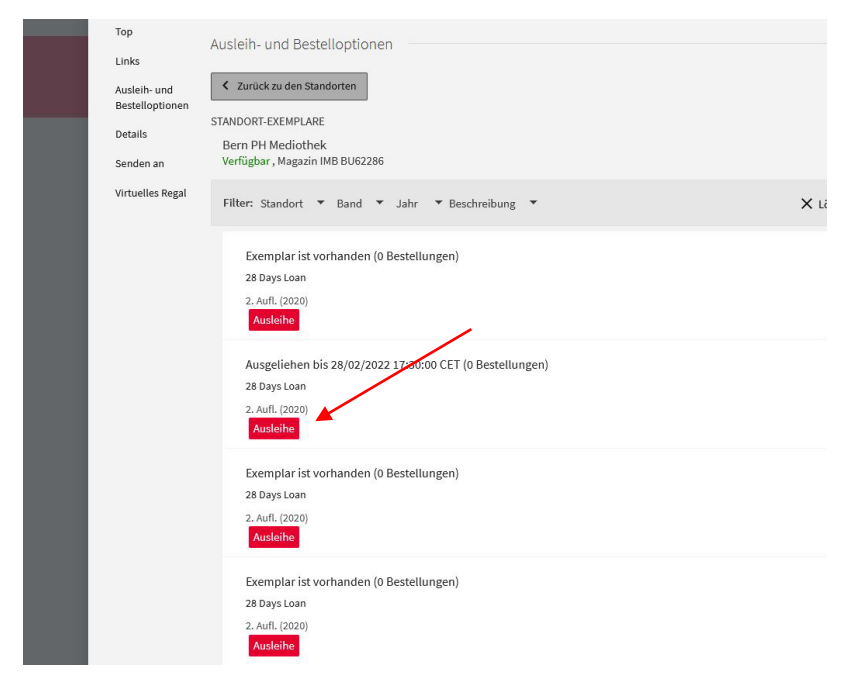

Der Ausleihe-Button kann je nach Titel schon eine Seite früher erscheinen.

Benutzen Sie den Filter oberhalb der Exemplare zum Suchen von Lehrmittel – Teilbänden.

| Ausleihen<br>VORMERKUNG: Vormerkung / Di                         | gitalisierung                                  |                   |
|------------------------------------------------------------------|------------------------------------------------|-------------------|
| <ul> <li>Zurück zu den Standorten</li> <li>Vormerkung</li> </ul> |                                                |                   |
| Materialart<br>Buch                                              | Abhol-Institution Universität und PH Bern      | Bern UB Unitobler |
|                                                                  | Abholort<br>* Bern PH Mediothek                | Bern UB vonRoll   |
|                                                                  | Anmerkung                                      | POSTVERSAND       |
|                                                                  | Bestellung senden (Gebühren siehe Link unten!) | Geschäftsadresse  |
|                                                                  | Es können Gebühren entstehen                   | Privatadresse     |
|                                                                  |                                                | ~                 |

Mit der Auswahl des Abholortes wird auch die Abholinstitution eingefügt. Manchmal empfiehlt es sich, zuerst die Abholinstitution einzufügen, damit die Abholorte eingegrenzt werden. Beim Abholort wählen Sie mit "Scrollen" auch den Postversand. Wenn Sie in Ihrem <u>SWITCH edu-ID Konto</u> eine Privat- und eine Geschäftsadresse angegeben haben, können Sie den Zustellungsort wählen. Mit «Bestellung senden» schliessen Sie Ihre Bestellung ab.

Die Postzustellung ist für die im <u>Gebührenreglement</u> aufgeführten Benutzergruppen (z.B. Lehrpersonen, Studierende, Dozierende der PHBern usw.) kostenlos.

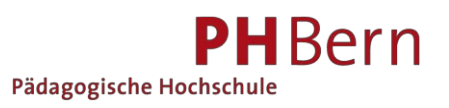

## Suchprofile nutzen

| swisscovery<br>Universität und PH Bern                                                                                                    |             | Neue Suche    | E-Journals    | Indexsuche | Fernleihe      | Hilfe                      |                           |                   |
|----------------------------------------------------------------------------------------------------|-------------|---------------|---------------|------------|----------------|----------------------------|---------------------------|-------------------|
|                                                                                                    | biber       |               |               |            | ×              | Universität                | und PH <mark>B</mark> ern | Universität und F |
| Ergebnisse optimieren                                                                                                    | 0 ausgewähl | t SEITE 1 2.1 | 74 Ergebnisse | 🕌 Suchant  | rage speicherr | UniBe und F<br>swisscovery | PH plus                   |                   |
| Continue of the continue of the continue of th | [] []       | BUCH          |               |            |                |                            |                           | ø                 |

Mit der Wahl eines Suchprofils beeinflussen Sie die Resultate. Für die Suche in den Beständen der PH Bern Mediothek nutzen Sie am besten das erste Profil.

| Sucharotila                      |                                                                  |
|----------------------------------|------------------------------------------------------------------|
| Suchpronie                       | + DVDs Medien- und Materialkisten CD's Spiele Klassenlektüre     |
| Constraints of the second second | · DVD3, Medien- und Materialkisten, CD3, Opiele, Masserilekture, |

### Universität und PH Bern

Bücher, Zeitschriften, E-Books, E-Journals, Datenbanken, historische Drucke und Karten, Noten und Veröffentlichungen von Berner ForscherInnen

#### UniBe und PH plus

Artikel aus wissenschaftlichen Zeitschriften und E-Journals, E-Book-Kapitel (basierend auf dem Central Discovery Index CDI)

#### swisscovery

Bestände aller SLSP-Bibliotheken und Central Discovery Index CDI

### **Erweiterte Suche**

Rechts neben dem weissen Suchfeld kann der Button "Erweiterte Suche " gedrückt werden. Diese Suche ermöglicht weitere Suchfunktionen.

Im Suchfilter kann nach mehreren Feldern gesucht werden. Die Materialart (Medienart) die Sprache und das Erscheinungsjahr können ebenfalls angewählt werden.

| Suchfilter                          | <sup>Materialart</sup><br>Alle Exemplare |
|-------------------------------------|------------------------------------------|
| Beliebiges Feld 👻 enthält 👻 zwerg   | Sprache<br>Alle Sprachen                 |
| UND Beliebiges Feld enthält märchen | Startdatum:<br>Tag ▼ Monat ▼ Jahr        |
| + Neue Zeile hinzufügen 👌 Löschen   | Enddatum:<br>Tag ▼ Monat ▼ Jahr          |